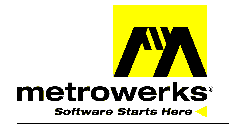

# Adapting HC908GZ16 Stationery for HC908GZ8

### **GRGZ Service Pack Software Addendum**

In the GRGZ Service Pack for CodeWarrior Development Studio for HC08 Microcontrollers, Special Edition Version 2.1.1, there are no GZ8 stationeries. To create a new project for the GZ8, follow the steps outlined below.

### Launch the CodeWarrior IDE

### Create a new project for GZ8 starting from GZ16 stationery

### **From main menu bar, select** File > New **– New window appears**

| New                                                          | د                                                                                                    | × |
|--------------------------------------------------------------|----------------------------------------------------------------------------------------------------|---|
| Project File Object                                          |                                                                                                    |   |
| Empty Project<br>HC08 Stationery<br>Makefile Importer Wizard | Project name:<br>GZ8_Project<br>Location:<br>C:\Projects\GZ8_Project Set<br>Add to Project:<br>Project:<br>V |   |
|                                                              | OK Cancel                                                                                                    |   |

### **New Window**

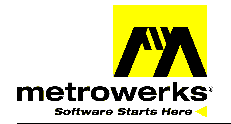

- □ Select HC08 Stationery
- **Enter a name for your project in** Project Name text box
- Click the OK button New project Window appears

| New Project                | × |
|----------------------------|---|
| Select project stationery: |   |
| Project Stationery         |   |
| AB                         | • |
|                            |   |
| . ⊞ Board Support          |   |
|                            |   |
|                            |   |
|                            |   |
| GZ                         |   |
| JK_JL                      | _ |
|                            |   |
| . Egacy                    | Ŧ |
|                            |   |
| OK Cancel                  |   |

**New Project Dialog Window** 

- Click + to display the GZ Stationery
- Click + to display the GZ16 stationery
- □ If you want to create a project using Absolute Assembly, proceed to page 5
- □ Select Assembly, C, C and Assembly, or C++ listed below GZ16

| New Project                | < |  |  |  |  |
|----------------------------|---|--|--|--|--|
| Select project stationery: |   |  |  |  |  |
| Project Stationery         | ] |  |  |  |  |
| I ⊞ GP_GT                  |   |  |  |  |  |
|                            |   |  |  |  |  |
| ⊟ GZ                       | 1 |  |  |  |  |
| Ė- GZ16                    | L |  |  |  |  |
| - Absolute Assembly        | L |  |  |  |  |
| - Assembly                 | L |  |  |  |  |
|                            |   |  |  |  |  |
| - C and Assembly           |   |  |  |  |  |
| C++                        |   |  |  |  |  |
| I ⊞… JK_JL                 | 1 |  |  |  |  |
|                            | 1 |  |  |  |  |
| OK Cancel                  |   |  |  |  |  |
|                            | 4 |  |  |  |  |
| GZ16 stationery            |   |  |  |  |  |

**Click the OK button** 

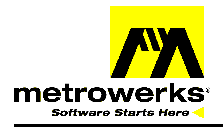

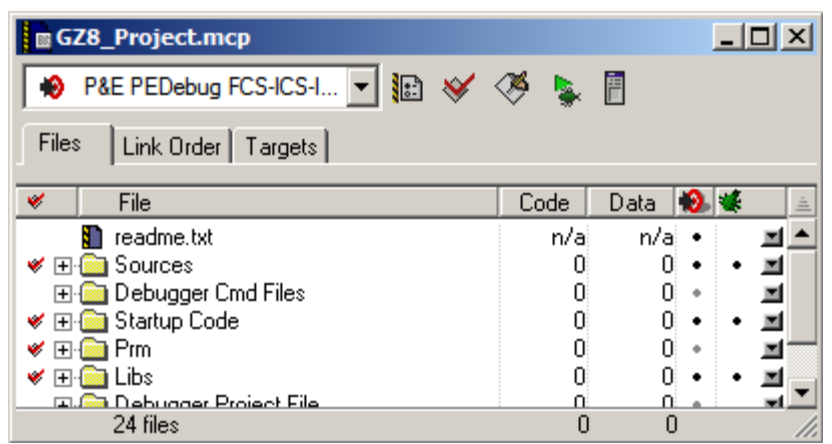

Project (GZ8\_Project.mcp) Window

- **u** You have successfully created a project for the GZ16
- □ You must now change the memory mapping in the parameter file to use the GZ8 flash area
- **Click + to display the files in the Prm folder**

| GZ8_Project.mcp                 |      |      |   | _ |          |
|---------------------------------|------|------|---|---|----------|
| 🙌 P&E PEDebug FCS-ICS-I 💌 🔢 😽 < | 🖉 🖕  |      |   |   |          |
| Files Link Order Targets        |      |      |   |   |          |
| 🖌 File                          | Code | Data | 9 | * | <u>à</u> |
| 👔 readme.txt                    | n/a  | n/a  | ٠ |   |          |
| 🛭 🖝 🛅 Sources                   | 0    | 0    | • | ٠ |          |
| 🕀 🧰 Debugger Cmd Files          | 0    | 0    | + |   |          |
| 🖋 🕀 🧰 Startup Code              | 0    | 0    | ٠ | ٠ |          |
| 🖌 🖂 🗁 Prm                       | 0    | 0    |   |   |          |
| 💉 📲 burner.bbl                  | n/a  | n/a  | ٠ |   |          |
| 💉 🚽 📲 default.prm               | n/a  | n/a  | ٠ |   |          |
| mon08_ram.prm                   | n/a  | n/a  |   |   |          |
| 🖌 🛩 🕀 🧰 Libs                    | 0    | 0    | ٠ | ٠ |          |
| 🕀 🧰 Debugger Project File       | 0    | 0    |   |   |          |
|                                 |      |      |   |   | -        |
| 24 files                        | 0    | 0    |   |   | _//      |

The .prm File Selected

Double-click the .prm file for the target you're using (default.prm in this case)

Semiconductor, Inc.

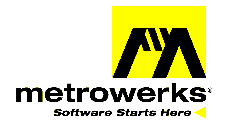

**D** Edit the ROM memory section for 8k flash instead of 16k flash

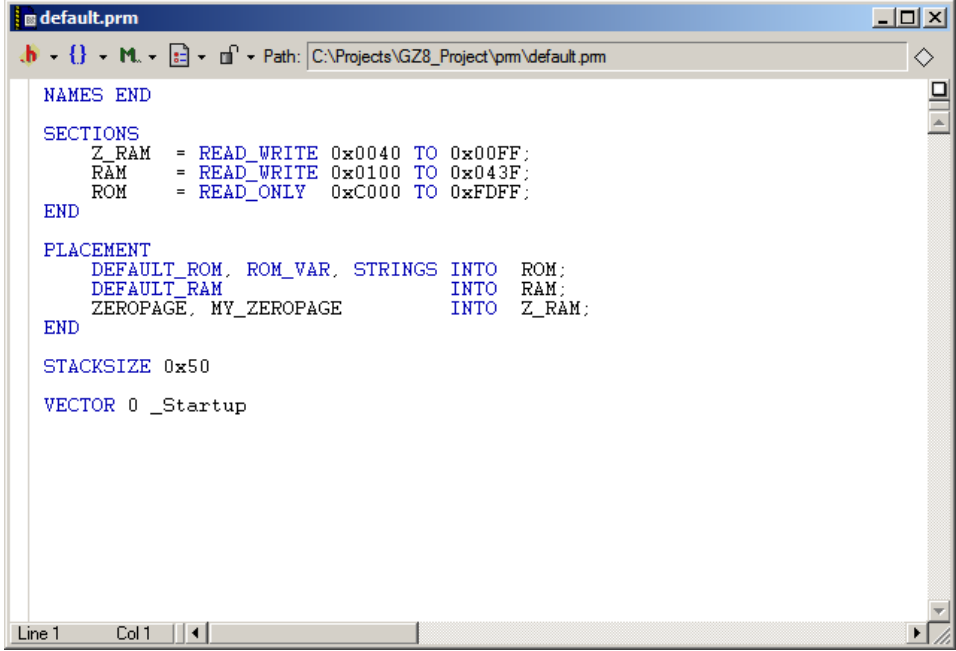

default.prm Before Editing

□ Change 0xC000 to 0xE000, which is the lower address of the flash area in the GZ8

| 📾 default.prm                                                                                                    | - D ×    |
|----------------------------------------------------------------------------------------------------|----------|
|                                                                                                    |          |
| NAMES END                                                                                                    | 므        |
| SECTIONS<br>Z_RAM = READ_WRITE 0x0040 TO 0x00FF;<br>RAM = READ_WRITE 0x0100 TO 0x043F;<br>ROM = READ_ONLY <b>DEBOOD</b> TO 0xFDFF;<br>END | <u> </u> |
| PLACEMENT<br>DEFAULT_ROM, ROM_VAR, STRINGS INTO ROM;<br>DEFAULT_RAM INTO RAM;<br>ZEROPAGE, MY_ZEROPAGE INTO Z_RAM;<br>END                 |          |
| STACKSIZE 0x50                                                                                                    |          |
| VECTOR 0 _Startup                                                                                                    |          |
|                                                                                                    |          |
|                                                                                                    |          |
|                                                                                                    |          |
|                                                                                                    | -        |
| Line 6 Col 31                                                                                                    | • //     |

default.prm After Editing

- □ Save this file
- □ You're now ready to develop code for the GZ8

## Freescale Semiconductor, Inc.

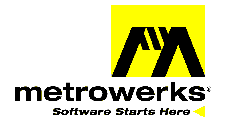

## **Technical Note**

### Create a new absolute assembly project for GZ8 starting from GZ16 Stationery

- □ Follow the steps on pages 1 and 2
- Select Absolute Assembly listed below GZ16

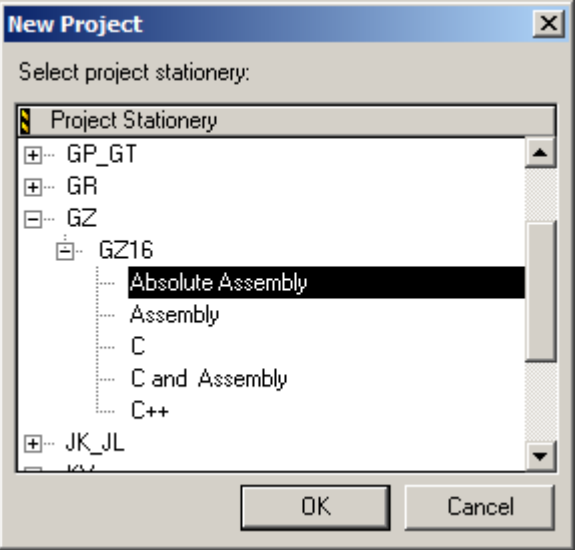

**GZ16** Absolute Assembly stationery

### Click the OK button

| GZ8_Project.mcp               |      |        | _ 0     | ×   |
|-------------------------------|------|--------|---------|-----|
| 🔞 P&E PEDebug FCS-ICS-I 💌 🔝 🖋 | 🎺 💺  |        |         |     |
| Files Link Order Targets      |      |        |         |     |
| 💉 🛛 File                      | Code | Data 🕴 | ک 🌜     | ±.  |
| 📓 readme.txt                  | n/a  | n/a    | • ]     | -   |
| 🛛 🖋 🕀 🧰 Sources               | 0    | 0      | • • 1   | -   |
| 🖅 🧰 Debugger Cmd Files        | 0    | 0      | • 1     | -   |
| 🛩 🕀 🧰 Prm                     | 0    | 0      | • 1     | ∎ 🗐 |
| 💷 💭 Debugger Project File     | 0    | 0      | <u></u> | -1  |
| 20 files                      | 0    | 0      |         |     |

Project (GZ8\_Project.mcp) Window

- □ You have successfully created an absolute assembly project for GZ16
- **u** You must now change the assembly source file ROM definition to use the GZ8 flash area

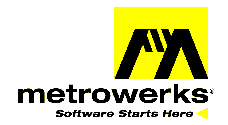

**Click + to display the files in the** Sources folder

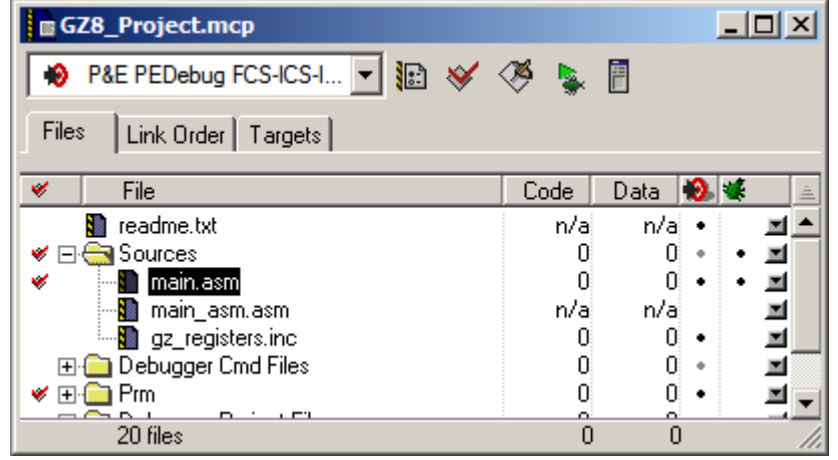

The .asm File Selected

- Double-click the .asm file for the target you're using (main.asm in this case)
- Edit the definition of RomStart to reflect the lower address for the GZ8 flash

| В  | main.asm                                                                                                    |            |
|----|----------------------------------------------------------------------------------------------------|------------|
| đ  | ▶ • {} • M. • = • □ • Path: C:\Projects\GZ8_Project\sources\main.asm                                                                                                    | $\diamond$ |
|    | XDEF main, Entry, AtoD_ISR, T_ISR<br>ABSENTRY Entry<br>Include 'gz_registers.inc'                                                                                                    | -          |
|    | RamStartEQU \$0040RomStartEQU \$C000ADC_ChannelEQU \$05ADC_ENABLE_INTEQU \$40; in the ADC status/control register                                                                                                    |            |
|    | ;DEFAULT_RAM: SECTION SHORT<br>ORG RamStart<br>temp_long ds 4<br>temp_word ds 2<br>temp_byte ds 1<br>Timeout1 ds 1 ; Allows three timeout routines to be called<br>Timeout2 ds 1 ; can run for up to ~ 1/2 second.<br>Timeout3 ds 1 | l ea       |
|    | ;DEFAULT_ROM: SECTION<br>ORG RomStart                                                                                                    |            |
|    | <pre>* Init_SCI - Turns on the asyncronous communications port * * for "transmitting only" at 9600 baud 8N1. *</pre>                                                                                                    | -          |
| Li | ne 1 Col 1 🗍 📢                                                                                                    |            |

main.asm Before Editing

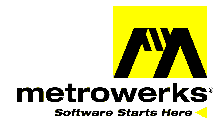

**Change "**\$C000" to "\$E000", which is the lower address of the flash area in the GZ8

🛯 main.asm \_ 🗆 🗙 , 📲 🔸 🕅 🔹 🖬 🔹 🖬 🔹 Path: C:\Projects\GZ8\_Project\sources\main.asm 8 XDEF main, Entry, AtoD\_ISR, T\_ISR
ABSENTRY Entry
Include 'gz\_registers.inc' ٠ RamStart EQU \$0040 EQU SECCO EQU \$05 RomStart ADC\_Channel EQU \$05 ADC\_ENABLE\_INT EQU \$40 ; Bit mask for interrupt enable bit ; in the ADC status/control register ; DEFAULT\_RAM : SECTION SHORT ORG RamStart temp\_long ds 4 temp\_word ds 2 temp\_byte ds 1 Timeout1 ds 1 Timeout2 ds 1 Timeout3 ds 1 ; Allows three timeout routines to be called est; can run for up to  $\simeq$  1/2 second. ; DEFAULT\_ROM : SECTION ORG RomStart \* Init\_SCI - Turns on the asyncronous communications port \* for "transmitting only" at 9600 baud 8N1. × × Line 6 Col 25 🔰 🖣 ۲

main.asm After Editing

- □ Save this file
- You're now ready to develop absolute assembly code for the GZ8

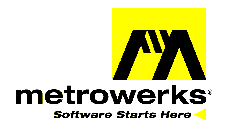

### HOW TO REACH US:

#### USA/EUROPE/LOCATIONS NOT LISTED:

Metrowerks Technical Support 1-512-997-4700 option 3 (800) 377-5416 option 3

Motorola Literature Distribution P.O. Box 5405, Denver, Colorado 80217 1-303-675-2140 (800) 441-2447

#### JAPAN:

Motorola Japan Ltd. SPS, Technical Information Center 3-20-1, Minami-Azabu Minato-ku Tokyo 106-8573 Japan 81-3-3440-3569

#### ASIA/PACIFIC:

Motorola Semiconductors H.K. Ltd. Silicon Harbour Centre, 2 Dai King Street Tai Po Industrial Estate, Tai Po, N.T., Hong Kong 852-26668334

#### **TECHNICAL INFORMATION CENTER:**

(800) 521-6274

#### WEB PAGES:

Software information www.metrowerks.com

Software Downloads www.metrowerks.com/download

MCU Information www.motorola.com/semiconductors Metrowerks, the Metrowerks logo, and CodeWarrior are registered trademarks of Metrowerks Corp. in the US and/or other countries. All other tradenames and trademarks are the property of their respective owners.

© Copyright. 2003. Metrowerks Corp. ALL RIGHTS RESERVED.

The reproduction and use of this document and related materials are governed by a license agreement between Metrowerks Corp. and its licensee. Consult that license agreement before use or reproduction of any portion of this document. If you do not have a copy of the license agreement, contact your Metrowerks representative or call 800-377-5416.

Metrowerks reserves the right to make changes to any product described or referred to in this document without further notice. Metrowerks makes no warranty, representation or guarantee regarding the merchantability or fitness of its products for any particular purpose, nor does Metrowerks assume any liability arising out of the application or use of any product described herein and specifically disclaims any and all liability. Metrowerks software is not authorized for use in developing applications where the failure, malfunction, or any inaccuracy of the application carries a risk of death, serious bodily injury, or damage to tangible property, including, but not limited to, use in factory control systems, medical devices or facilities, nuclear facilities, or other applications with a similar degree of potential hazard.

Documentation stored on electronic media may be printed for non-commercial personal use only, in accordance with the license agreement related to the product associated with the documentation. Subject to the foregoing non-commercial personal use, no portion of this documentation may be reproduced or transmitted in any form or by any means, electronic or mechanical, without prior written permission from Metrowerks.

USE OF ALL SOFTWARE, DOCUMENTATION AND RELATED MATERIALS ARE SUBJECT TO THE METROWERKS END USER LICENSE AGREEMENT FOR SUCH PRODUCT.

TN210